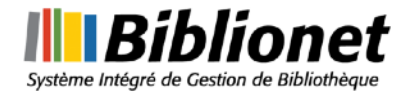

### **Biblionet**

## Téléchargement de partitions

# Procédurier

#### Résumé des étapes à suivre :

- 1. À l'aide de Chrome, se connecter à l'adresse suivante : <u>http://</u> <u>harmoniegranby.c4di.qc.ca:9958</u>
- 2. S'identifier à l'aide du menu « Dossier le l'abonné »
- 3. Choisir le groupe désiré
- 4. Ouvrir chaque pièce et télécharger sa partition

#### Détail des étapes

Étape 1 : Se connecter au site de partition : <u>http://harmoniegranby.c4di.qc.ca:9958</u>

Étape 2 : S'identifier à l'aide du menu : Dossier de l'abonné/se connecter

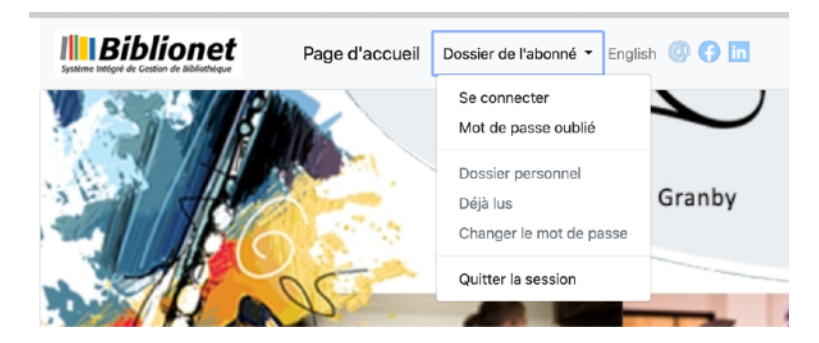

Vous devez utiliser votre courriel et votre mot de passe

| ·                                                                                               | ×      |  |  |  |
|-------------------------------------------------------------------------------------------------|--------|--|--|--|
| Système Intégré de Cestion de Bibliothèque                                                      |        |  |  |  |
| Veuillez fournir votre courriel ainsi que votre mot de pass<br>de vous identifier :<br>Courriel | e afin |  |  |  |
| francois.cloutier@c4di.qc.ca                                                                    |        |  |  |  |
| Mot de passe                                                                                    |        |  |  |  |
|                                                                                                 | ۴~     |  |  |  |
| Se connecter                                                                                    |        |  |  |  |
|                                                                                                 |        |  |  |  |

La première fois, vous n'aurez pas de mot de passe. Vous devrez en faire la demande en choisissant : Mot de passe oublié à l'aide du menu « Dossier de l'abonné ».

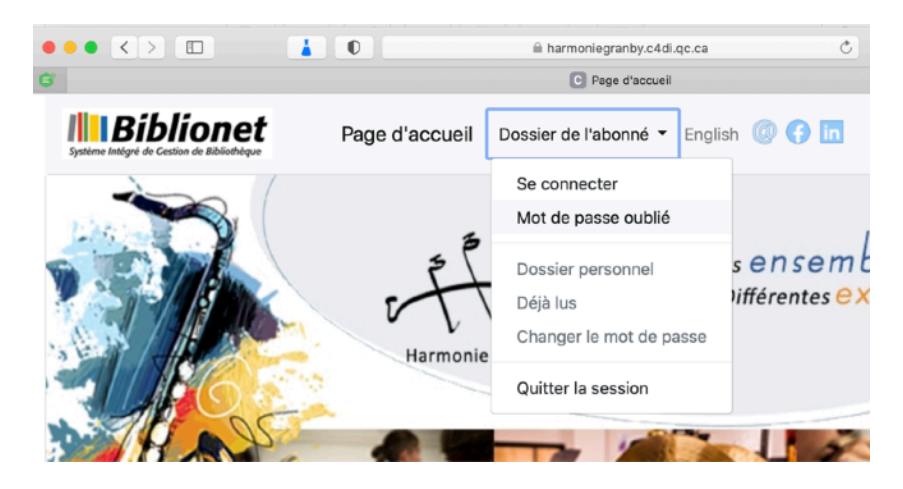

Vous recevrez par courriel, un mot de passe pour accéder au site de téléchargement de partitions. Vous pourrez conserver ce mot de passe pour les téléchargements futurs. Ce mot de passe est spécifique à votre dossier.

Une fois branché, votre nom devrait apparaître en haut de la page de votre navigateur

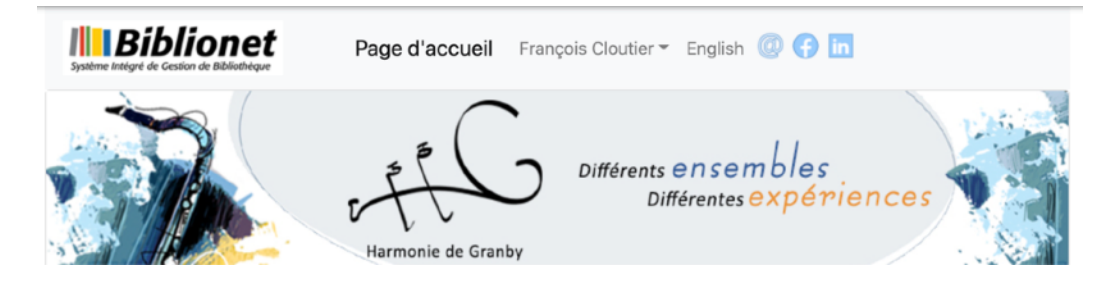

Dans la partie basse de la page d'accueil, vous pouvez faire afficher les pièces à télécharger en lien avec votre groupe. Dans notre exemple, nous sélectionnerons les pièces du groupe « Stage band ».

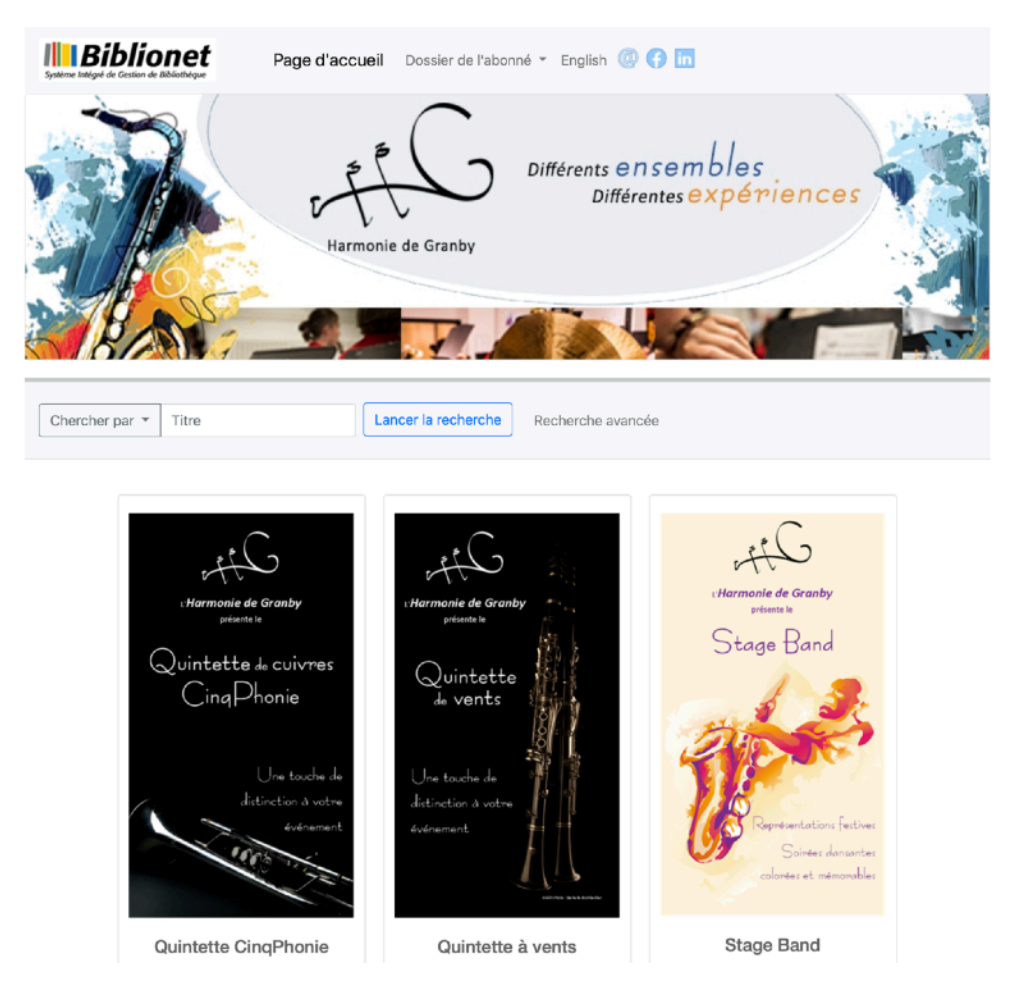

Un clic sur « Quintette de cuivres » devrait faire apparaître toutes les pièces concernant le « Quintette de cuivres » prévues pour notre prochain programme.

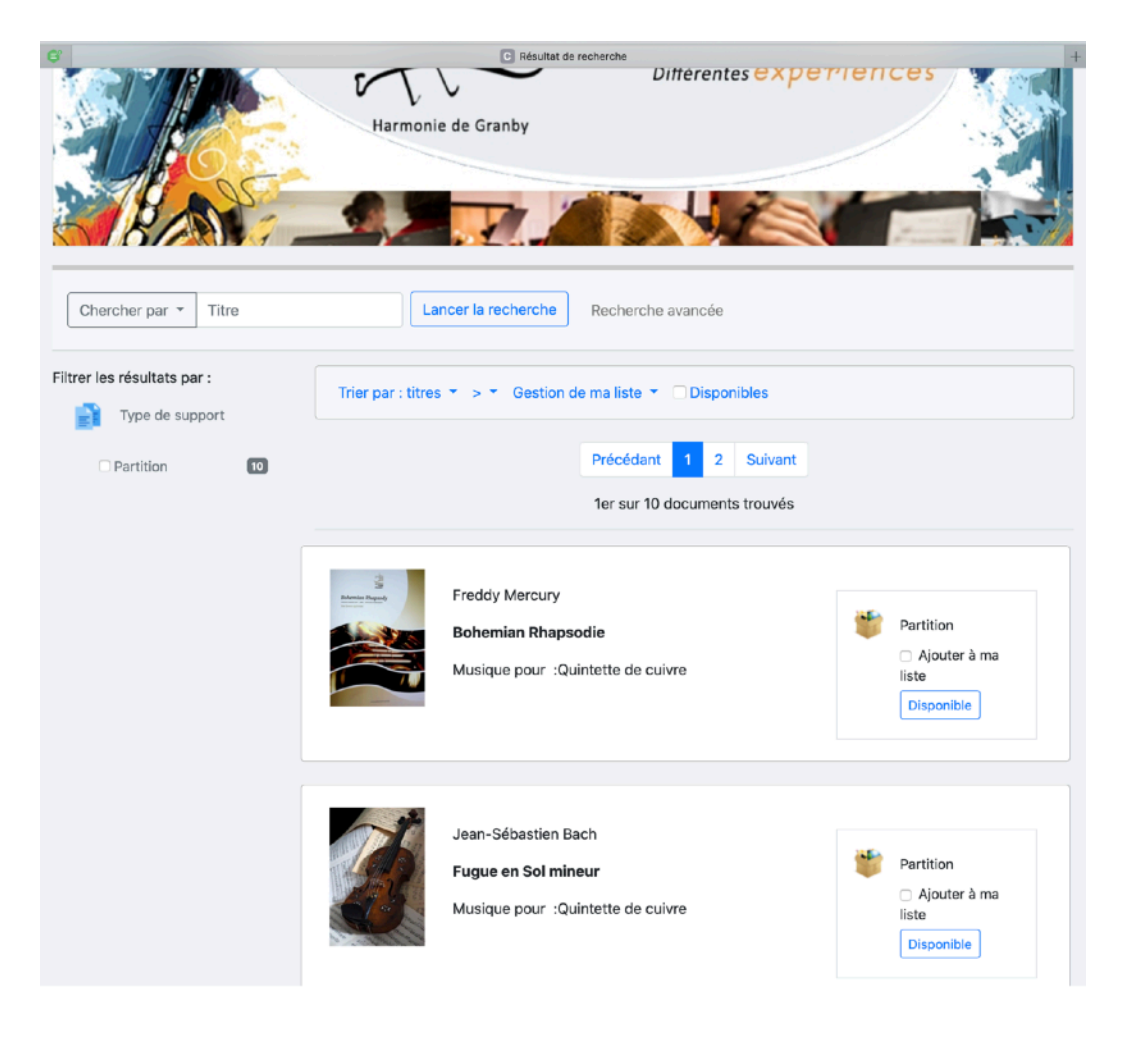

Cliquez sur la première pièce pour afficher le détail de celle-ci et accéder au téléchargement

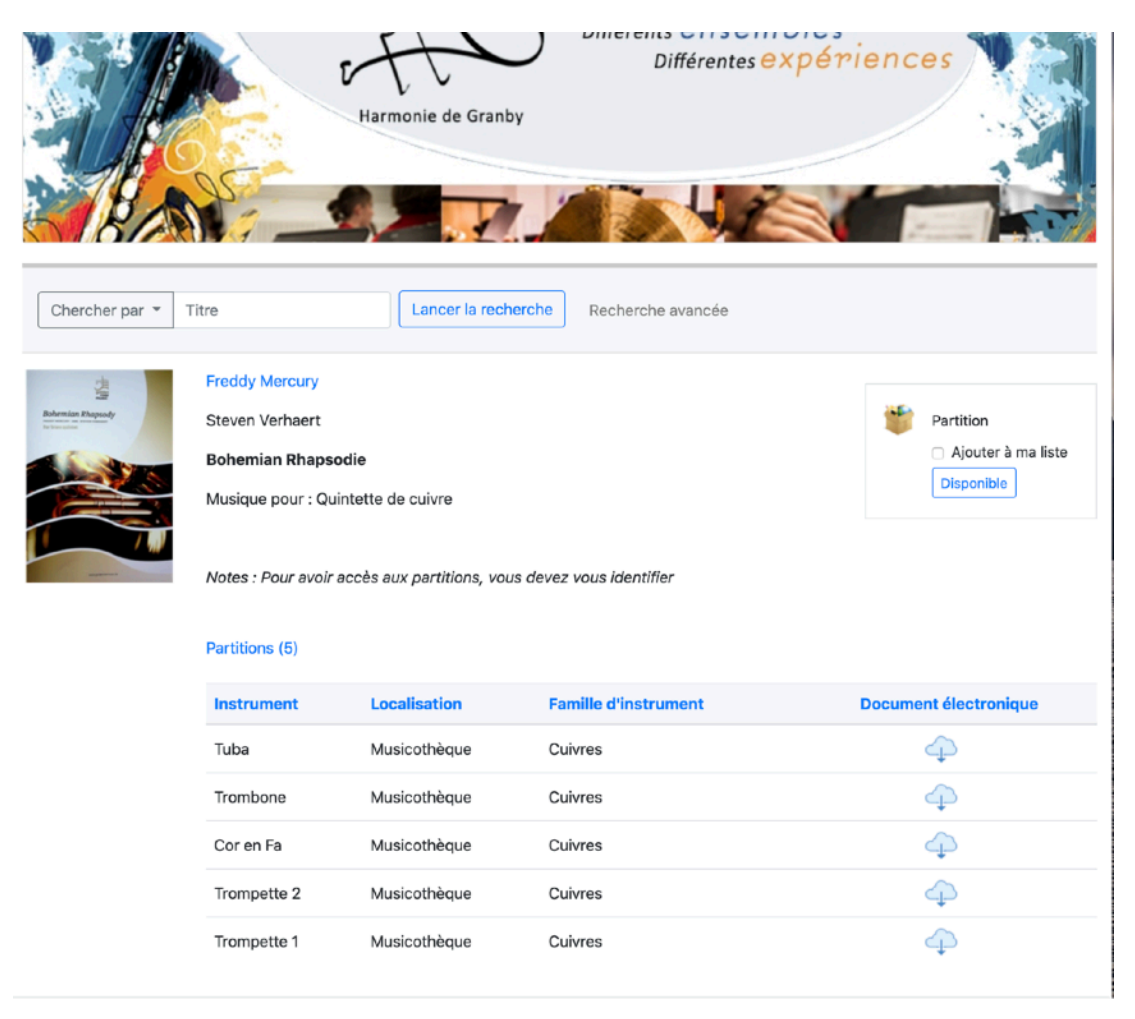

Vous n'avez qu'à choisir la partition désirée (en cliquant sur le petit nuage). Il est normal de ne pas voir toutes les partitions. En effet, vous n'aurez accès qu'aux partitions de votre famille d'instrument. Si vous utilisez Chrome (chaudement recommandé), la partition s'ouvrira de la façon suivante :

| = | Twist and Shout Trompette 1.pdf                                                                                                    | 1/2   - 50% +   E Ø | ± 8 : |
|---|----------------------------------------------------------------------------------------------------|---------------------|-------|
|   | The second second secon |                     |       |
|   |                                                                                                    |                     |       |

Vous pouvez alors télécharger la partition ou l'imprimer directement. À noter que si vous téléchargez la partition, contrairement à l'ancien système, le fichier créé sera

nommé à l'aide du nom de la pièce suivi du nom de la partition; par exemple : Fugue en sol Trompette 1.pdf.

N.B. Toute modification ou utilisation de ce document doit être approuvé par Concepts logiques 4DI inc.

N.B. Ce portail est optimisé pour Google Chrome